# 医疗机构合同签订手册

### 一、合同基础信息维护

### 1、合同基础信息维护

在药品和医用耗材招采管理系统中点击"耗材交易结算"进入。

| 药品和医用耗材招采管理系统                      |                                                                                                    | 首页 ③ 您好, 您好,                         | 系统评价 🕞 退出                  |
|------------------------------------|----------------------------------------------------------------------------------------------------|--------------------------------------|----------------------------|
| 2023-04-19 2023-04-19              | 2023-04-19 2023-04-19 2022-04-19 2020-19 2023-04-19 2022-04-19 2022-04-190-19 2022-04-190-190-190-190-190-190-190-190-190-190                                                                                                    |                                      |                            |
| ¥ 100.00<br>× 2023-04-19<br>药品交易结算 | 2023-04-19<br>2023-04-19<br>2022-04-19<br>2022-04-19<br>2022-04-19<br>2022-04-19<br>2023-04-19<br>2023-04-19<br>2020-04-19<br>2020-04-19<br>2000-04-19<br>2000-04-100-04-19<br>2000-04-100-04-100-04-100-04-100-04-100-04-1000 | 13-04-19 2023-04-19 2023-04-19       | 2023-04-19<br>日产基础设置       |
| 政策文件 19<br>2023-04-19<br>*         | 2023-04-19 更多<br>2021/08/04 2021/08<br>2021/08/04                                                                                                    | 更多 19 【帮助文档<br>                      | 型<br>2023-04<br>2021/08/17 |
| + 2000 C                           | 2021/07/28 • 2021/08                                                                                                    | 3/27                                 |                            |
| 2023-04-19<br>2023-04-19           | 2021/07/28<br>2023 04 19 2023 04 19 202                                                                                                    | VII<br>3704-19 2023-04-19 2023-04-19 |                            |
|                                    |                                                                                                    |                                      | 2023-04-19                 |

在合同基础信息维护页面,输入基础信息后点击提交按钮进行提交。

| 药品和医用耗材招采管           | 理系统     |                               |                             |            |            | ) 首页 (1)   | ) 您好,      | 系统评价 🕞 退出        |
|----------------------|---------|-------------------------------|-----------------------------|------------|------------|------------|------------|------------------|
| 2023-04-19           | 2020-04 | ▲合同基础信息维护                     | 9 2023-04-19                |            | 2023-04-19 |            |            |                  |
| 合同管理                 | ^       | *履行购销协议<br>法定代表人或 影           | 与命入                         |            |            |            |            |                  |
| 合同基础信息维护             |         | * 联系电话                        | 转命入                         |            |            |            |            |                  |
| 生产企业勾选配送商<br>2023-04 | 2023-04 | *身份证                          | 9<br>韩输入 2023-04-19         |            |            |            |            |                  |
| אגעיעפום             |         | * 邮箱 日                        | <b>新会入</b>                  |            |            |            |            |                  |
| 2023-04-19           | 2023-04 | <b>〕证书信息绑定</b><br>用户证书:       | 9. 2023-04-19               | 2023-04-19 | 2023-04-19 | 2023-04-19 | 2023-04-19 | #交<br>2023-04-19 |
| 2023-04-19           | 2023-04 | 语书密码:<br>2023-04-1<br>无CA推送企业 | 9<br>2023-04-19<br>化信息 CA期定 |            |            |            |            |                  |
| 2023-04-19           | 2023-04 |                               |                             |            |            |            |            |                  |

### 2、企业信息推送

有 CA 的情况下,在合同基础信息维护页面,插入 CA 读取用户证书输入证书密码后,点击 "CA 绑定"按钮即可绑定成功;没有 CA 的情况下,在合同基础信息维护页面,点击"无

#### CA 推送企业信息"按钮即可。

| 药品和医用耗材招采管 | 理系统     |                    |                      |            |         |           | 首页 ① ③ | 您好,  | 系统评价 🕞 退出  |
|------------|---------|--------------------|----------------------|------------|---------|-----------|--------|------|------------|
| 2023-04-19 | 207Q-04 | 【合同基础信息维护          | 19 2023-04-19        |            |         |           |        |      |            |
| 合同管理       | ^       | * 履行购销协议<br>法定代表人或 | 请输入                  |            |         |           |        |      |            |
| 合同基础信息维护   |         | 授权人<br>* 联系电话      |                      |            |         |           |        |      |            |
| 生产企业勾选和送商  | 2023-04 | ·身份证               | 19<br>请输入 2023-04-19 |            |         |           |        |      |            |
|            |         | 有CA的情              | 况下,插入CAi             | 卖取用户证书辅    | 俞入证书密码周 | 后, 点击 "CA | 绑定"即可约 | 邦定成功 |            |
|            |         | 没有CA的              | 情况下, 点击'             | '无CA推送企业   | L信息"按钮B | 即可        |        |      | 提交         |
| 2023-04-19 | 2023-04 | 【证书信息绑定            | 2023-04-19           | 2023-04-19 |         |           |        |      |            |
|            |         | 用户证书:              |                      |            |         |           |        |      |            |
|            |         | 证书或吗。              | •                    |            |         |           |        |      |            |
| 2023-04-19 | 2023-04 | 19 2023-04-        | 2023-04-19           | 2023-04-19 |         |           |        |      |            |
|            |         | 无CA推送企             | 业信息 CA绑定             |            |         |           |        |      |            |
|            |         | -                  |                      |            |         |           |        |      |            |
| 2023-04-19 | 2023-04 |                    |                      |            |         |           |        |      | 2023-04-19 |
|            |         |                    |                      |            |         |           |        |      |            |

## 二、医疗机构勾选配送商

生产企业勾选完配送商之后医疗机构开始勾选配送商,打开医疗机构勾选配送商界面。

| 药品和医用耗材招采管          | 會理系統             |       |            |     |            | ()                  | )首页   | ⑧ 您好,     |         |     |              |        |              | ☞ 退出    |
|---------------------|------------------|-------|------------|-----|------------|---------------------|-------|-----------|---------|-----|--------------|--------|--------------|---------|
| 2023-04-23          | 203 <b>0</b> -04 |       | 毛材医疗机构勾进   | 記送商 |            |                     |       |           |         |     |              |        |              |         |
| 工作台                 |                  | 生7    | ℃企业名称 请输入  |     |            | 产品名                 | 3称 请输 |           |         | 项目名 | <b>称</b> 请选择 |        |              | 重置 查询   |
| 目录管理                |                  |       |            |     |            |                     |       |           |         |     |              |        |              |         |
| 采购计划管理_23<br>2023-0 |                  |       | 产品名称       | À P | 品编码        | 项目名称                |       | 注册证号      | 使用部位/适用 | 的范围 | 产品规格型号       | 约定数量   | 生产企业         | 操作      |
| 合同管理                |                  |       |            |     |            | -                   | - 20  |           |         |     |              |        |              | 配置配送商   |
| 医疗机构勾选配送商           |                  |       |            |     |            |                     |       |           |         |     |              |        |              | 配置配送商   |
| 合同基础信息维护            |                  |       |            |     |            |                     |       |           |         |     |              |        |              |         |
| 生成会同4-23<br>2025    |                  |       |            |     |            |                     |       |           |         |     |              |        |              |         |
| 合同列表                |                  |       |            |     |            |                     |       |           |         |     |              |        |              |         |
| 短缺信息/备案采购管理         |                  |       |            |     |            |                     |       |           |         |     |              |        |              |         |
|                     |                  |       |            |     |            |                     |       |           |         |     |              |        |              |         |
|                     |                  | -23 # | 52条 显示1-2条 | 23  | -023-04-23 | -023-0 <sup>4</sup> | -23   | n23-04-23 | -023-04 | -23 | -023-04-23   | 1, 109 | ■<br>兩/页 → ■ | 城至第 🚺 页 |
|                     |                  |       |            |     |            |                     |       |           |         |     |              |        |              |         |

在医疗机构勾选配送商界面,点击"配置配送商"进行勾选。

| 药品和医用耗材招采管               | 合理系统    |             |               | 首页         | ⑧ 愆好,      |            |            | 3)       | 系统评价 🕞 退出  |
|--------------------------|---------|-------------|---------------|------------|------------|------------|------------|----------|------------|
| 2023-04-23               | 201Q-04 | 【耗材医疗机构勾选配法 | 送商 2023 04-23 |            |            |            |            |          |            |
| 工作台                      |         | 生产企业名称 请输入  |               | 产品名称 请     |            | 项目         | 名称 请选择     |          | 重置 查询      |
| 目录管理                     | ×       |             |               |            |            |            |            |          |            |
| 采购计划管理<br>合同管理           | 2023-04 | 产品名称        | 产品编码          | 项目名称       | 注册证号       | 使用部位/适用范围  | 产品规格型号     | 約定数量生产企业 | 操作         |
| 医疗机构勾选配送商                |         |             |               | _          |            |            | -          |          | 記書記法商      |
| 合同基础信息维护                 |         |             |               |            |            |            |            |          | 10000000   |
| 生成合同4-23<br>2023<br>合同列表 | 2023-04 |             |               |            |            |            |            |          | 2023-04-23 |
| 短缺信息/备案采购管理              | ~       |             |               |            |            |            |            |          |            |
|                          | 2023-04 |             |               |            |            |            |            |          |            |
| 2023-04-23               | 2023-04 | 共2条 显示1-2条  | 2023-04-23    | 2023-04-23 | 2023-04-23 | 2023-04-23 | 2023-04-23 | 10条/页 ~  | 姚枝至第 [11]页 |

正在等待 192.168.0.248 的响应...

点击"保存勾选"即可勾选成功。

| 药品和医用耗材招采管理系        | 392                        |                          |        | ⑥ 首切       | ā 🔳 總好, 山西省中西 | 医结合医院 (山西中医 | 药大学附属中西医结合 | 医院、太原铁路中心    | 医院) 3   | 統评价 🕞 退出 |
|---------------------|----------------------------|--------------------------|--------|------------|---------------|-------------|------------|--------------|---------|----------|
| 2023-04-23 20       | 勾选配送                       | 2023-04 - <sup>2</sup> 商 | 2023-0 | 2023-0     | 2023-04-14    | 2023-04     | 2023-04    | 2023-04<br>× |         |          |
| 工作台                 |                            |                          |        |            |               |             |            |              | - 1     | 置荷询      |
| 日求官埋                |                            | 配送商id                    |        |            | 配送商名称         |             | _          | 操作           |         |          |
| 采购计划管理_23           | 02 <sup>3-04-23</sup> 1436 | 5294292883693570         |        |            | 配送企业注册测试账号    |             | 2023-04-23 | 保存勾选。        | 生产企业    | 操作       |
| 口间居理                |                            |                          |        |            |               |             |            |              | 生产企业    | 配置配送商    |
| 医疗机构勾选配送商           |                            |                          |        |            |               |             |            |              | 生产企业    | 配置配送商    |
| 合同基础信息维护            |                            |                          |        |            |               |             |            |              |         |          |
| 生成合同4-23<br>2025 20 | 23-04-23                   |                          |        |            |               |             |            | 2023-04-     |         |          |
| 合同列表                |                            |                          |        |            |               |             |            |              |         |          |
| 短缺信息/备案采购管理         |                            |                          |        |            |               |             |            |              |         |          |
| 2023-04-23 20       | 23-04-23                   |                          |        |            |               |             |            | 2023-04-     |         |          |
|                     | 共1条 显                      | 示1-1条                    |        |            |               |             | 10条/页 🗸 跳转 | 至第一页         |         |          |
| 2023-04-23 20       | 23-04-23                   |                          |        | 1023-04-23 | - 033-04-23   | 7073-04-23  | -03-04-23  | - 40.555     | /页 🖌 跳神 | 東 一 東    |

# 三、生成合同

勾选完配送商之后,在生成合同界面点击"生成合同"后即可生成合同。

| 药品和医用耗材招采管             | 理系统     |               |            | ● 首页       | ⑧ 您好,      |            |                  |                               | ④ 退出          |
|------------------------|---------|---------------|------------|------------|------------|------------|------------------|-------------------------------|---------------|
| 2023-04-23             | 2070-04 | ■生成合同         |            |            |            |            |                  |                               |               |
| 工作台                    |         | 生产企业名称 请输入    |            | 产品名称 请输    | λ          | 项目名        | <b>你</b> 请选择     |                               | 重置 <u></u> 查询 |
| 目录管理                   | ř       |               |            |            |            |            |                  |                               |               |
| 采购计划管理<br>合同管理         | 2023-04 | 项目名称 产品名称     | 2023-0注册证号 | 使用部位/适用    | 范围    产品规格 | 型号约定采购制    | i<br>2023 0 生产企业 | 2023-04-2 配送企业                | 操作            |
| 医疗机构勾选配送商              |         |               |            |            |            |            |                  |                               |               |
| 合同基础信息维护               |         |               |            |            |            |            |                  |                               |               |
| 生成合同4-23               | 2023-04 | 23 2023-04-23 | 2023-04-23 |            |            |            |                  |                               |               |
| 合同列表                   |         |               |            |            |            |            |                  |                               |               |
| 短缺信息/备案采购管理            | × 1     |               |            |            |            |            |                  |                               |               |
| 202 <sup>3-04-23</sup> | 2023-04 |               |            |            |            |            |                  |                               |               |
| 2023-04-23             | 2023-04 | 23 共1条显示1-1条  | 2023-04-23 | 2023-04-23 | 2023-04-23 | 2023-04-23 | 2023-04-23       | 2 <mark>.1</mark> . [10条/页 ~] | 跳转至第 页        |

## 四、合同列表

生成合同完成后,打开合同列表界面,点击"下载模版"下载合同文件并进行打印,然后三 方在打印出来的合同上进行签章,签章完成后点击"上传合同"上传签章后的合同的扫描件 (上传文件需是 pdf 格式)。

| 初加州达用时创后本目             | 理系统     |         |           |              | 🙆 首页 | ⑧ 您好, |            |            | 1000       | ② 退出       |
|------------------------|---------|---------|-----------|--------------|------|-------|------------|------------|------------|------------|
| 2023-04-23             | 201Q-04 | 合同列表    |           |              |      |       |            |            |            | 2023-04-23 |
| 工作台                    |         |         |           | Att (Area)-1 |      |       | - Internet | 1 bate     |            |            |
| 目录管理                   | ~       | /~00184 | 四. [] 田利人 | 金州/川         |      | 坝日省桥  | 開切持        | 40.51      | 14105/4    |            |
| 采购计划管理<br>2023<br>合同管理 | 2023-04 |         |           |              |      |       |            |            | 2023-04-23 | 重置<br>2023 |
| 医疗机构勾选配送商              |         |         | 甲方名称      | 乙方名称         |      | 丙方名称  | 产品名称       | 项目名称       | 操作         |            |
| 合同基础信息维护               |         |         |           |              |      |       |            |            | 下载模板 上传合同  | 删除         |
| 生成合同1-23               | 2023-04 |         |           |              |      |       |            | 2023-04-23 | 2023-04-23 | 2023-04-23 |
| 合同列表                   |         |         |           |              |      |       |            |            |            |            |
| 短缺信息/备案采购管理            | ~       |         |           |              |      |       |            |            |            |            |
|                        | 2023-04 |         |           |              |      |       |            |            |            |            |
|                        | 2023-04 | 23201   |           |              |      |       | 2023-04-23 |            |            |            |

上传后三方均可通过点击"下载"查看上传的签章合同文件。

|             |                  |      |            | •           |            | contraction. In the second of the |       |           |                        |
|-------------|------------------|------|------------|-------------|------------|-----------------------------------|-------|-----------|------------------------|
| 药品和医用耗材招采   | 會理系統             |      | 0          | 上传成功!       |            |                                   |       |           | <ul><li>② 退出</li></ul> |
| 2023-04-23  | 207 <b>0</b> -04 | 合同列表 | 2023-04 23 | 2023-04-23  | 2023-04-23 | 2023-04-23                        |       |           | 2023-04-23             |
| 工作台         |                  |      | Anthony    | - An also   | 1919.4     |                                   |       | - Communi |                        |
| 目录管理        | •                | 广动自动 | 查到/        | 112位 11111人 | 坝日石        | 林山田市                              |       | 2012034   | ×                      |
| 采购计划管理_23   | 2023-04          |      |            |             |            |                                   | 14-23 |           | 里面<br>1000 1000        |
| 合同管理        | ^                | 甲方名称 | 乙方名称       | R           | 丙方名称       | 产品名称                              | 项目名称  | 操作        | r i                    |
| 医疗机构勾选配送商   | 8                |      |            |             |            |                                   |       | 下载        | A                      |
| 合同基础信息维护    |                  |      |            |             |            |                                   |       |           |                        |
| 生成合同4-23    | 2023-04          |      |            |             |            |                                   |       |           | 2023-04-23             |
| 合同列表        |                  |      |            |             |            |                                   |       |           |                        |
| 短缺信息/备案采购管理 | ~                |      |            |             |            |                                   |       |           |                        |
|             | 2023-04          |      |            |             |            |                                   |       |           | 2023-04-23             |
| 2023-04-23  | 2023-04          |      |            |             |            |                                   |       |           | 2023-04-23             |